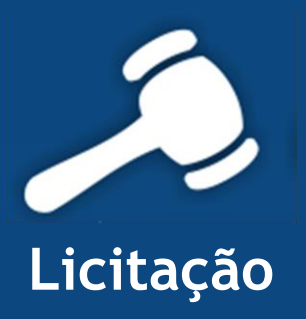

# Informativo Quality

Versão do Sistema: 2.1.2.0 Versão do Banco de Dados: 125.0

Informações sobre as melhorias no sistema para melhor atender às necessidades de nossos clientes.

Para atender a solicitação da DGGM - Diretoria Geral de Gestão e Modernização do TCE MS, com base nas atribuições constantes na Resolução Administrativa nº 102 /2010 - TCE/MS, artigo 40, de 19 de maio de 2010, que COMUNICA aos jurisdicionados e às empresas prestadoras de serviços, através da Errata 01 (em anexo), as correções efetuadas nos layouts dos arquivos do Balancete Contábil e nas tabelas auxiliares do SICOM - SISTEMA DE ACOMPANHAMENTO DAS CONTAS MUNICIPAIS - EXERCÍCIO 2014.

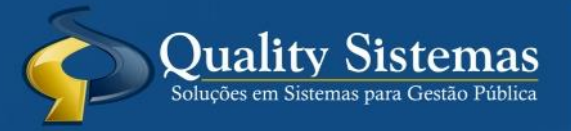

Copyright © 2014 | Todos os direitos reservados. www.qualitysistemas.com.br

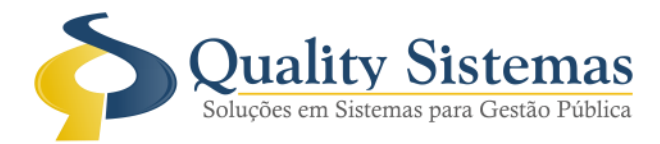

# 1. Tela Cadastro de Pessoas

## Caminho: Cadastro→Pessoas

• Foi criado um campo escolaridade no cadastro de pessoa para os membros da comissão de licitação e do responsável pelas atividades nos setores, para que possa informar suas escolaridades, tornando obrigatório o preenchimento do mesmo.

## Figura 1.

| Cadastro de Pessoas                                           | - • •              |
|---------------------------------------------------------------|--------------------|
| Código:                                                       |                    |
| Tipo Cadastro:                                                |                    |
| Nome                                                          | Contrato RH:       |
| CPF Telefone.:                                                | Celular.:          |
| E-Mail                                                        |                    |
| Observação:                                                   |                    |
| Escolaridade.: 🔎                                              |                    |
| Setor: 🔎                                                      |                    |
| Cargo: 🔎                                                      |                    |
| Endereço                                                      | Nº.:               |
| Complem: Bairro.:                                             |                    |
| CEP Gidade.:                                                  | UF                 |
| País                                                          |                    |
| Inabilitado ?                                                 |                    |
| Data: / / 😰 Motivo:                                           |                    |
| Contrato Data de Admissão Data de Rescisão Data da importação | Usuário            |
|                                                               |                    |
|                                                               |                    |
|                                                               |                    |
|                                                               |                    |
| (* * > >)                                                     | Quality Stateman   |
| Inserir 🦯 Alterar 💾 Gravar 🐼 Cancelar 🦉 Excluir               | 🔍 Pesquisar 📲 Sair |
| Figura 1 - Cadastro de Pessoas                                |                    |

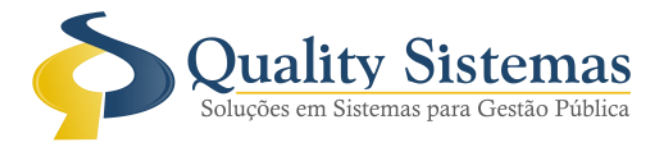

# 2. Tela Cadastro de Fornecedores

## Caminho: Cadastro→ Fornecedores→Aba→Dados Adicionais

• Criado campos na aba adicional onde possa digitar o objetivo da razão social, para preencher quando o tipo de cadastro for jurídico- CNPJ, opção para selecionar o órgão responsável pelo registro:

- 0 Não se aplica
- 1 Cartório de Registro, títulos e documentos;
- 2- Junta Comercial.

Acrescentou um campo Data de Registro CVM e um campo para colocar o número de Registro CVM.

#### Figura 2.

| Cadastro de Forne   | cedores        |                            |                  |                           |                       |                         |                 |
|---------------------|----------------|----------------------------|------------------|---------------------------|-----------------------|-------------------------|-----------------|
| Código              |                |                            |                  |                           |                       |                         |                 |
| Dados do Fornecedor | Representance( | s) / Certidão e Ramo(s) de | Atividade(s) Dad | los Adicionais Daco       | os Financeiros   CNAE | 1                       |                 |
| Contrato Social     |                |                            |                  |                           |                       |                         |                 |
| Núnero Fegistro     |                | Data de Regstro            | 2                | Capital Social            | R\$ 0 💼               | Data Reg. Junta (<br>77 | Comercial       |
| Número Fegistro CV  | м              | Data de Regstro da CV      | /M               | Órgão Responsáv           | vel                   |                         |                 |
|                     |                | 11                         | 2                |                           |                       |                         | •               |
| Objeto Social       |                |                            |                  |                           |                       |                         |                 |
|                     |                |                            |                  |                           |                       |                         |                 |
|                     |                |                            |                  |                           |                       |                         |                 |
|                     |                |                            |                  |                           |                       |                         |                 |
| ✓ Inabilitaco ?     |                |                            |                  |                           |                       |                         |                 |
| Data: / /           | 2              | lotivo:                    |                  |                           |                       |                         |                 |
|                     |                |                            |                  |                           |                       |                         |                 |
|                     |                |                            |                  |                           |                       |                         |                 |
|                     |                |                            |                  |                           |                       |                         |                 |
|                     |                |                            |                  |                           |                       |                         |                 |
|                     |                |                            |                  |                           |                       |                         |                 |
|                     |                |                            |                  | <ul><li>→ →&gt;</li></ul> |                       |                         | Quality Sistems |
| 🕤 nserir 🥖          | Alterar        | Gravar Gravar              | ancelar 😈 E      | isoluir 🔍 Pe              | squisar 😫 Inprimi     | r 👆 Sair                |                 |
| Figura 2 - Ca       | dastro de      | Fornecedores               |                  |                           |                       |                         |                 |

(67) 3383.8194 / 3382.7567 | Rua 13 de Junho, 59 | Centro | CEP 79.002-420 | Campo Grande.MS adm@qualitysistemas.com.br | www.qualitysistemas.com.br

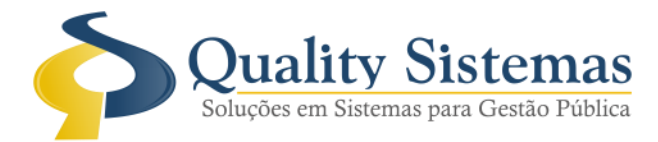

# 3. Tela Castrado de Cargo

## Caminho: Cadastro → Cargos

• Criada opção com o nome da "Atribuição" que liste Código da atribuição da pessoa na comissão de licitação.

- 1 Leiloeiro;
- 2 Membro / Equipe de Apoio;
- 3 Presidente;
- 4 Secretário;
- 5 Servidor Designado;
- 6 Pregoeiro.

E também uma opção "Natureza Cargo" que liste Código de natureza do cargo do servidor componente da licitação. Conforme definições abaixo:

- 1- Servidor Efetivo;
- 2- Empregado Temporário;
- 3- Cargo em Comissão;
- 4- Empregado Público;
- 5- Agente Político;
- 6- Outra.

## Figura 3.

| Cadastro de Cargo                                                                                                    |                                                                                                    | - • • |
|----------------------------------------------------------------------------------------------------|----------------------------------------------------------------------------------------------------|-------|
| Código9<br>Descrição<br>Pregoeiro (a)                                                                                                    |                                                                                                    |       |
| Atribuição<br>1 - Leiloeiro<br>2 - Membro / Equipe de Apoio<br>3 - Presidente<br>4 - Secretário<br>5 - Servidor Designado<br>6 - Pregoeiro | Natureza do Cargo 1- Servidor Efetivo 2- Empregado Temporário 3- Cargo em Comissão 4- Empregado Público 5- Agente Político 6- Outra |       |
| Figura 3 - Cadastro de Cargo                                                                                                    |                                                                                                    |       |

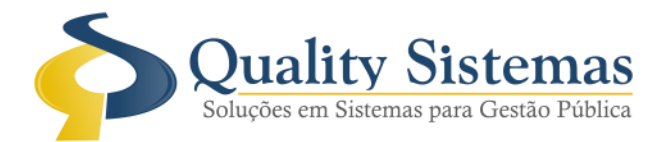

# 4. Tela Castrado de Imprensa

## Caminho: Cadastro→ Imprensa

• Criado campo onde possa selecionar o local da publicação ou divulgação de documentos, sendo que essas informações puxam da tabela interna.

Figura 4.

| Cadastro de Imprensas                                         |            | x        |
|---------------------------------------------------------------|------------|----------|
| Código                                                        |            |          |
| Descrição                                                     |            |          |
| Loopide Bublico Se                                            |            | _        |
|                                                               |            |          |
| <b>₩ ♦ → →</b>                                                | SQuality S | listemas |
| 🕤 Inserir 🥜 Alterar 💾 Gravar 🐼 Cancelar 🐧 Excluir 🔍 Pesquisar | 🜗 Sair     |          |
| Figura 4 - Cadastro de Imprensa                               |            |          |

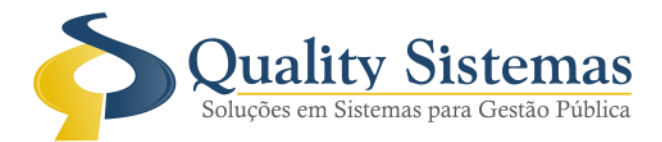

# 5. Tela Castrado de Modelos de Licitação

## Caminho: Cadastro→ Modelo de Licitação

- Foi criado o campo "Registro de Preços" para identificar a Natureza do Procedimento:
- 1 Normal;
- 2 Registro de Preços;
- 3 Credenciamento/Chamada Pública;

No caso de Registro de Preços por Adesão, os participantes ou não participantes, nos termos do Decreto Regulamentador, deverão preencher o arquivo Adesão a Registros de Preços. Foi Acrescentado um campo Micro-Empresa onde escolhe se a licitação vai ser de tratamento diferenciado e simplificado, exclusivo ou se não contempla/favorece.

E no tipo da tabela modelo da licitação foi acrescentada a opção "Concessão" e "Permissão", para atender o prazo e exigências do tribunal de contas do estado Mato Grosso do Sul.

Figura 5.

| Cadastro de Modelos de Licitações                                                                                                    |              | ×        |
|----------------------------------------------------------------------------------------------------|--------------|----------|
| Código:                                                                                                    |              |          |
| Nome                                                                                                    |              |          |
| Tipo Tipo Modelo Critério Critério                                                                                                    |              |          |
| Registro de Preços       Micro-Empresa         Image: Segistro de Preços       Image: Segistro de Preços         Credenciamento/Chamada Pública       - 2 - Tratamento diferenciado e simplificado | Entrega Imed | iata     |
|                                                                                                    | Quality S    | Sistemas |
| Inserir Alterar 📴 Gravar 😢 Cancelar 🧃 Excluir 🔍 Pesquisar                                                                                                    | Sair         |          |
| Figura 5 - Cadastro de Modelo de Licitação                                                                                                    |              |          |

(67) 3383.8194 / 3382.7567 | Rua 13 de Junho, 59 | Centro | CEP 79.002-420 | Campo Grande.MS adm@qualitysistemas.com.br | www.qualitysistemas.com.br

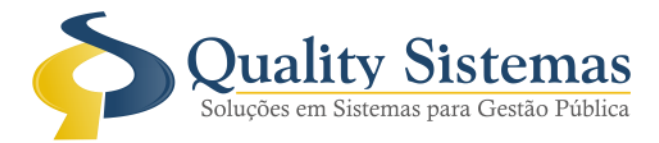

# 6. Tela Comissão de Licitação

# Caminho: Cadastro→ Comissão de Licitação

• Criada uma opção na tela de cadastro de comissão que mostre o tipo de comissão "Comissão de Pregão" ficando com duas opções "Pregão" e "Licitação" e um campo "Duração de Comissão" código que identifica o tipo da comissão.

1 Especial;

2 Permanente.

## Figura 6.

| Comissão de Licitação       |                         |                |                        | - 0 🔀            |
|-----------------------------|-------------------------|----------------|------------------------|------------------|
| Código.:                    |                         |                |                        |                  |
| Comissão                    |                         |                |                        |                  |
| Nº Portaria Constitutiva    | Tipo Documento          | Data Início    | Data Término           | ><br>===         |
| Nº da Portaria Destituitiva | Comissão de Pregão      | Dur            | ação de Comissão       |                  |
|                             |                         | · ·            |                        | •                |
| Membros da Comissão         | Licitação<br>Pregão     | 1.             | Especial<br>Permanente |                  |
| Servidor Cód Nom            |                         | Coo Cargo      |                        | Status           |
|                             |                         |                |                        |                  |
| Arquivo Texto Gerado        |                         |                |                        |                  |
|                             |                         |                |                        |                  |
|                             | 10 m                    |                |                        | Quality Sistemas |
| Inserir Altera              | 🖌 💾 Gravar 🛛 😢          | Cancelar J Exc | oluir Resquisar        | Sair             |
| Figura 6 - Cadastro de      | e Comissão de Licitação | )              |                        |                  |

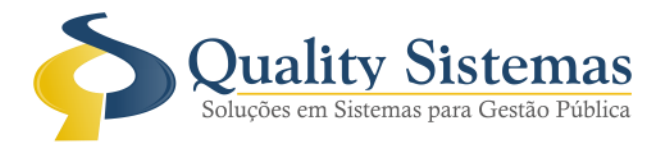

# 7. Tela Castrado de Decretos

# Caminho: Licitação→ Decretos

• Criada uma tela para cadastrar os decretos que regulamentam o pregão e registro de preço, favor informa no cadastro de licitação o mesmo, tornando-se obrigatório o preenchimento exemplo figura 7.0. e 7.1.

# Figura 7.0

| Cadastro de Decretos              |                    | - • •              |
|-----------------------------------|--------------------|--------------------|
| Código:                           |                    |                    |
| Número Ano Tipo                   | Data               | Data de Publicação |
| Veículo de divulgação             |                    |                    |
| <b>(# 4</b>                       | <b>&gt; &gt;)</b>  | Quality Sistemas   |
| S Inserir Alterar Gravar          | Cancelar 🧃 Excluir | Pesquisar 🜗 Sair   |
| Figura 7.0 - Cadastro de Decretos |                    |                    |

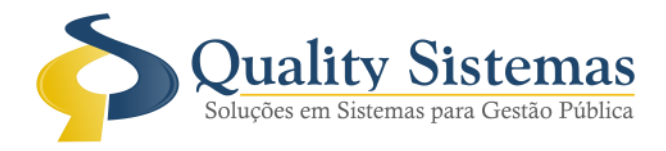

# Figura 7.1

|                                                                  | 20     |
|------------------------------------------------------------------|--------|
| Cadastro de Licitações                                           | ×      |
| Código                                                           |        |
| Principal Locais                                                 |        |
|                                                                  |        |
| Processo: Data da Solicitação ///                                |        |
|                                                                  |        |
| Modelo                                                           |        |
| Comissão:                                                        |        |
| Tipo                                                             |        |
| Nodalidade: Nº Edital                                            |        |
| Resp. Jurídico.:                                                 |        |
| Emissão                                                          |        |
|                                                                  |        |
|                                                                  |        |
| Obiata                                                           |        |
| ▼ 00jel0                                                         |        |
| Destinações Lotes Fornecedores Históricos Exigências Publicações |        |
| Totais: 0 0 0 0 0 0                                              |        |
| Marca                                                            |        |
|                                                                  |        |
|                                                                  |        |
|                                                                  |        |
| Cualty State                                                     | inan . |
| Sancelar Sancelar Stracking Pescular                             |        |
|                                                                  |        |
|                                                                  |        |

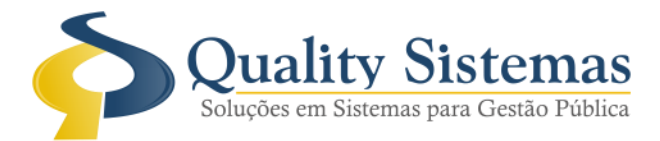

# 8. Tela Castrado de Responsáveis

## Caminho: Licitação → Responsáveis

• Foi criada uma tela para selecionar os "Responsáveis", os tipos de responsabilidades e se esta habilitado ou não:

- 1 Autorização para abertura do procedimento licitatório;
- 2 Emissão do edital;
- 3 Pesquisa de preços;
- 4 Informação de existência de recursos orçamentários;
- 5 Condução do procedimento licitatório;
- 6 Homologação;
- 7 Adjudicação;

Figura 8.

| Q Cadastro de Responsáveis                                   |                   |                  |
|--------------------------------------------------------------|-------------------|------------------|
| Código:                                                      |                   |                  |
| Cód. Responsável                                             |                   | Desabilitado     |
|                                                              |                   |                  |
| Tipo de Responsabilidade                                     | Data Inicio       | Data Fim         |
|                                                              | // 15             | // 15            |
| 1 - Autorização para abertura do procedimento licitatório    |                   |                  |
| 3 - Pesquisa de preços                                       |                   |                  |
| 4 Informação de existência de recursos orçamentários         |                   |                  |
| 5 - Condução do procedimento licitatorio<br>6 - Homologiação |                   |                  |
| 7 - Adjudicação                                              | (00.0)            | Sahar            |
| 62. 2.                                                       | 1 - 20 D          | Quality Sistemas |
| Inserir Alterar 💾 Gravar 😢 C                                 | Cancelar Texoluir | Pesquisar Sair   |
| Figura 8 - Cadastro de Responsáveis                          |                   |                  |

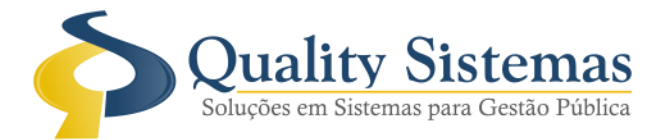

# 9. Tela Cadastro de Licitação

## Caminho: Licitação →Cadastro de Licitação

• Criado um campo Regime de execução para obras e serviços de engenharia com as seguintes opções:

Preencher somente se o campo natureza do objeto for 1- Obras e Serviços de Engenharia Regime de execução para obras e serviços de engenharia. Os valores possíveis são:

- 0 Não se aplica
- 1 Empreitada por Preço Global
- 2 Empreitada por Preço Unitário
- 3 Empreitada Integral
- 4 Tarefa
- 5 Execução Direta

#### Figura 9.0

| 📀 Cadastro de                                                                                                    | Licitações                              |                                |                                       |                                      |                             |                                              |                                               |                                    | • •         |
|----------------------------------------------------------------------------------------------------|-----------------------------------------|--------------------------------|---------------------------------------|--------------------------------------|-----------------------------|----------------------------------------------|-----------------------------------------------|------------------------------------|-------------|
| Código 1                                                                                                    | 83                                      |                                |                                       |                                      |                             |                                              |                                               |                                    |             |
| Principal Locais                                                                                                    | s Cotação o                             | le Preços                      | Destinaçã                             | o Lotes   F                          | omeced                      | ores Histórico                               | Exigências Pu                                 | blicações                          | Minuta 4    |
|                                                                                                    |                                         |                                |                                       |                                      |                             |                                              |                                               |                                    |             |
| Processo:                                                                                                    | 020/2014                                | 1                              | vr. Licitação                         | : 1/2014                             |                             | Data d                                       | a Solicitação .: 🖊                            | 7                                  | 2           |
| Modelo                                                                                                    | 2 30                                    | PREGÃ                          | D PRESEN                              | CIAL - SER                           | VIÇOS                       | - MENOR PRE                                  | ço global                                     |                                    |             |
| Comissão                                                                                                    | РЗ                                      | COMISS                         | ÃO PERM/                              | ANENTE D                             | E PREG                      | Ă0                                           |                                               |                                    |             |
| Тіро                                                                                                    | Serviços de                             | Engent                         | naria                                 | Crite                                | ário                        | Menor Preç                                   | D                                             |                                    |             |
| Modalidade                                                                                                    | Pregão                                  |                                |                                       |                                      |                             |                                              | Nº Edital:                                    | 009/2014                           |             |
| Resp. Jurídico.:                                                                                                    | ATARINA                                 | DE CAR                         | VALHO FIE                             | GUEREDO                              | VIANA                       |                                              |                                               |                                    |             |
| Emissão1                                                                                                    | 2/03/2014                               | 2 08:                          | 00 Abert/                             | Julgamento 2                         | 20/03/20                    | 14 👮 08:00                                   | Valor                                         | Estimad                            | 0           |
| Concorrência:                                                                                                    | ltens/Lote                              |                                | - D                                   | ecreto.: 🎤                           |                             |                                              | R\$                                           | 22.000,                            | .00 🔳       |
| Objeto                                                                                                    | AQUISIÇÃO (<br>QUIMONOS,<br>MUAY THAI ( | DE TATAI<br>CAMISET<br>DA REDE | MES, APARA<br>TAS, SHORT<br>MUNICIPAL | DORES DE<br>S, LUVAS, A<br>DE ENSINO | CHUTES<br>TADURA<br>, CONFO | , APARADORES<br>S E CANELEIRA<br>RME CONVÊNI | INTERNOS, MA<br>S PARA AULAS<br>D DE COOPERAI | NOPLAS,<br>DE JIU-JITS<br>ÇÃO MÚTU | SUE<br>A Nº |
|                                                                                                    | Destinações                             | 5                              | Lotes                                 | Forneced                             | ores                        | Históricos                                   | Exigências                                    | Publica                            | ações       |
| Totais                                                                                                    | 1                                       |                                | 0                                     | 3                                    |                             | 0                                            | 1                                             | 1                                  |             |
| Marca:                                                                                                    | Não                                     |                                | <ul> <li>Regin</li> </ul>             | ne de Execuç                         | ao: 0 - N                   | Vão se aplica                                |                                               |                                    | -           |
| O - Não se aplica     1 - Empreitada por Preço Global     2 - Empreitada por Preço Unitário     3 - Empreitada Integral     4 - Tarefa     5 - Execução Direta |                                         |                                |                                       |                                      |                             |                                              |                                               |                                    |             |
| Inseiir                                                                                                    | Alter                                   | ar                             | 💾 Gravar                              | 8                                    | ancelar                     | U Exoluir                                    | Pesq                                          | uicar 🗿                            | Sair        |
| Figura 9.0                                                                                                    | - Cadast                                | ro de                          | Licitaçã                              | 0                                    |                             |                                              |                                               |                                    |             |

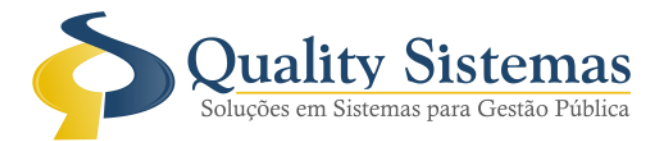

# Caminho: Licitação →Cadastro de Licitação→Aba→Minuta de Contrato

• Criada uma aba com o nome de "Minuta de Contrato", nesta aba existem campos com a quantidade de prazo com 4 dígitos, descrição de forma de pagamento com 100 caracteres, texto de 250 caracteres com o nome cláusula de prorrogação do contrato prevista no edital e acrescentado a unidade de medida 1 - Dias e 2 - Meses.

#### Figura 9.1

| 🕗 Cadastro de Licitações 💦 👘 📼 💌                                                                                                    |
|----------------------------------------------------------------------------------------------------|
| Código                                                                                                    |
| Destinação Lotes Fornecedores Histórico Exigências Publicações Pregão Minuta de Contrato                                                                           |
| Forma de Pagamento     Unidade de Medida     Prazo de Execução       Cláusula de Prorrogação     Image: Cláusula de Prorrogação     Image: Cláusula de Prorrogação |
|                                                                                                    |
|                                                                                                    |
|                                                                                                    |
|                                                                                                    |
|                                                                                                    |
| Quality Sistemas                                                                                                    |
| Sair                                                                                                    |
| Figura 9.1 - Cadastro de Licitação→Aba→Minuta de Contrato                                                                                                    |

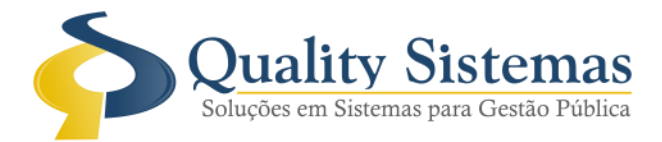

# 10. Tela Cadastro de Dispensa

# Caminho: Licitação → Fase de Julgamento → Licitação → Dispensa

• Criada esta tela para justificar a dispensa feita no município, sendo obrigatório o preenchimento.

## Figura 10.

| 📀 Cadastro de Dispensa                                      |                  |
|-------------------------------------------------------------|------------------|
| Código:                                                     |                  |
| Cód. Licitação Nrº Licitação Objeto                         |                  |
| Justificativa                                               |                  |
|                                                             |                  |
| Razão de Escolha                                            |                  |
|                                                             |                  |
| Veículo de divulgação                                       |                  |
|                                                             | / IS             |
| ( <del>* *</del> * *)                                       | Quality Sistemas |
| 🔄 Inserir 🥖 Alterar 💾 Gravar 🐼 Cancelar 🐧 Excluir 🔍 Pesquis | sar 🜗 Sair       |
| Figura 10 - Cadastro de Dispensa                            |                  |

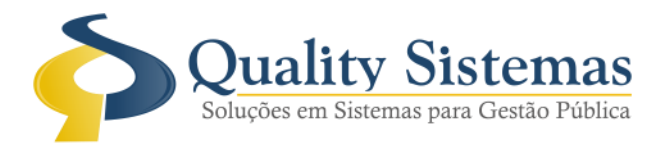

# 11.Tela Sub-Contratação

#### Caminho: Licitação → Fase de Julgamento → Sub-Contratação

• Criada uma tela onde deverão ser lançadas as informações referentes à subcontratação aos vencedores dos lotes ou itens, no processo licitatório que contempla a participação das microempresas quando houver a subcontratação.

## Figura 11

| 📀 Sub-Contratação                                                                                                    |               |                      |            |          |                     |
|----------------------------------------------------------------------------------------------------|---------------|----------------------|------------|----------|---------------------|
| Código:                                                                                                    |               |                      |            |          |                     |
| Cód. Licitação                                                                                                    | Nrº Licitação | Objeto               |            |          | Data de Contratação |
| ~                                                                                                    |               |                      |            |          | // 15               |
| Cód. Fornecedor Co                                                                                                    | ntratante     |                      |            |          |                     |
| Cád Earanadar Ca                                                                                                    |               |                      |            |          |                     |
| De la contraction contraction |               |                      |            |          |                     |
| Observação                                                                                                    |               |                      |            |          |                     |
|                                                                                                    |               |                      |            |          |                     |
|                                                                                                    |               |                      |            |          |                     |
|                                                                                                    |               |                      |            |          |                     |
| Lote Cod.                                                                                                    |               | Descrição do Produto | Qtd. Prod. | Valor    | Total               |
|                                                                                                    |               |                      |            |          |                     |
|                                                                                                    |               |                      |            |          |                     |
|                                                                                                    |               |                      |            |          |                     |
|                                                                                                    |               |                      |            |          |                     |
|                                                                                                    |               |                      |            |          |                     |
|                                                                                                    |               |                      |            |          |                     |
|                                                                                                    |               |                      |            |          |                     |
|                                                                                                    |               | <b>**</b>            | •          |          | Quality Sistemas    |
| S Inserir                                                                                                    | nterar 🔪      | Gravar Cancelar      | 钉 Excluir  | 🔍 Pesqui | sar 📲 Sair          |
| Figura 11 - Cad                                                                                                    | dastro de S   | ub-Contratação       |            |          |                     |

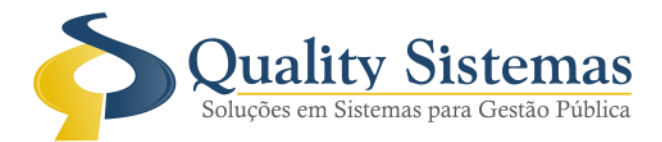

# 12. Relatórios Produtos da Licitação

## Caminho: Relatórios→Licitação→Produtos da Licitação

• Acrescentado no relatório de produtos da licitação uma coluna item, onde o mesmo trás a sequência selecionada e gravada na tela de cadastro de licitação.

#### Figura 12.

| IADOS DA LICITAÇÃO N<br>loito lão №: 003/2011<br>locesso №: 005/2014 |         | 2011 Critério: Menor Preco<br>2014 Modalidade: Pregão                                                                                                    | Abertura:<br>Julgamento: |         | 27/01/2014 - 08:00:00<br>27/01/2014 - 08:00:00 |              |
|----------------------------------------------------------------------|---------|----------------------------------------------------------------------------------------------------|--------------------------|---------|------------------------------------------------|--------------|
| OTE: 59                                                              | LOID 02 | ESOLA POLO MUNICIPAL FREI OTAVIO JOÃO SIMIONATO                                                                                                    | Countridada.             | Ibidada | Mater Heldida                                  | Male - Total |
| 389                                                                  | 9       | BETERRABA - de l' primeira qualidade, tamanho médio e uniforme,<br>perfeito estado de desenvolvimento do aroma, tenra, cor e sabor próprios da<br>variedade e espécie, grau de evolução e tamanho tal que lhe permita<br>suportar a manipulação, clausência de sujidades, parasitas e larvas<br>aderentes à superficie externa, sem ferimentos ou defeitos, livre de terra ou<br>corpos estranhos e intactas. Acondicionados em sacos plásticos resistentes,<br>conforme quantidade solicitada.                                                                                                    | 350,00                   | QUILO   | R\$ 2,733333                                   | R\$ 955.6    |
| 2464                                                                 | 10      | BISCOITO DOCE - LEITE, de 1º primeira qualidade, vitaminado, inteiros e<br>filmes, não devem apresentar cor esvertesada o' pontos brancos e cinza<br>(mofo) ou perfurações de carunohos e outros insetos, acondicionado em<br>embalagem original de fábrica, pacote o' 400g, confeccionado em papel ou<br>polipropileno, contendo externamente específicação do produto,<br>informações do fabricante, data de fabricação e prazo de validade. C<br>produto deverá ter registro no Ministério da Ágricultura e/ou Ministério da<br>Saúde.                                                                                                    | 650.00                   | PACOTE  | R\$ 3,400000                                   | R\$ 2.253,3  |
| 2549                                                                 | "       | BISCOITO SALGADO - ÁGUA E SAL, de 1º primeira qualidade, vitaminado,<br>inteiros e firmes, não de vem apresentar cor es verdeada o i pontos brancos e<br>cinza (mofo) ou perfurações de carunchos e outros insetos, acondicionado<br>em embalagem original de fábrica, pacote o' 400g, confeccionado em pagel<br>ou polipropileno, contendo externamente especificação do produto<br>informações do fabricante, data de fabricação e prazo de validade. O<br>produto deverá ter<br>registro no Ministério da Agricultura e/ou Ministério da Saúde.                                                                                                    | 700.00                   | PACOTE  | R\$ 3.250000                                   | R\$ 2.275.0  |
| 2702                                                                 | 12      | CAPE EM PO torrado e moido, isento de materia terrosa, fungos ou<br>parasitas, livre de umidade e de fragmentos estranhos, embalado à vácuo<br>puro, acondicionado em embalagem de alumínio metalizada revestida filme<br>ou papel o 500g. O produto deversi ter sêlo de pureza e qualidade da ABIC -<br>Associação Brasileira da Indústria do Café, registro no Ministério da Saúde<br>e atender a Portaria 451/97 do Ministerio da Saude e a Resolucao 12/78 da<br>CNNPA - Comissao Nacional de Normas e Padrões p/ Alimentos.<br>Embalagem contendo identificação do produto, informações do fabricante,<br>data de fabricação e prazo de validade.                                                                                                    | 160.00                   | PACOTE  | R\$ 6,783333                                   | R\$ 1.082.1  |
| 2818                                                                 | 13      | CARNE BOVINA - ALCATRA, sem osso, conservada em estado congelado<br>ou resfriado, produto não transgênico, livre de aparas, deverá apresentar<br>odor agradável e consistência firme, não deve apresentar manchas escuras<br>ou esverdeadas, estado pegajoso, intervações ou contra pesos (gorduras<br>em excesso), acondicionada em embalagem plástica original de fábrica,<br>constando externamente especificação do protudo, informações do<br>fabricante, data<br>de embalamento e prazo de validade, qunatidade do produto, numero<br>registro no Ministério da Agricultura e/ou Ministério da Saúde/SIF/DIPOA.<br>(contada em cubos, bifes, moida ou a peça, conforme solicitação da<br>nutriçionista responsáve)).<br>CARNE BOVINA MOIDA TIPÓ PATINHO, sem osso, conservada em<br>estado congelado ou resfriado, produto não transgênico. livre de aparas,<br>deverá apresentar odor agradavel e consistência firme, não deve apresentar | 1.100,00                 | QUILO   | R\$ 18,533333                                  | R\$ 20.388,6 |

Qualquer dúvida ou dificuldade entre em contato conosco. Estamos à disposição.

Campo Grande, 28 de Março de 2014.

Departamento de **Gestão de Qualidade** Quality Sistemas